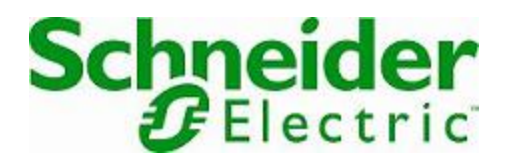

# **Online Help**

## StruxureWare Data Center Expert

Version 7.7.1

## StruxureWare Data Center Expert

#### StruxureWare Data Center Expert 7.7 VMware ESXi 6.5.0.

.

StruxureWare Data Center Expert StruxureWare Data Center Expert.

.: StruxureWare Data Center Expert 7.x

Center Expert OVA (Open Virtualization Archive –

. Data Center Expert, OVA- - APC

StruxureWare Data Center Expert.

Expert - StruxureWare Data Center ( « » StruxureWare Data Center 25 ( « » StruxureWare Data Center Expert),

. StruxureWare Data Center Expert

MAC-Center Expert

Data Center Expert», .: ı

StruxureWare Data StruxureWare Data Center Expert.

StruxureWare Data Center Expert « StruxureWare

StruxureWare Data Center Expert

Expert,

## StruxureWare

## Data Center Expert

OVA-1. OVA-2. OVA-URL- OVA-StruxureWare Data Center Expert

StruxureWare Data Center Expert, MAC- , IP- ,

1. StruxureWare Data Center Expert,

2. MAC- .

MAC- StruxureWare Data Center Expert . MAC- ,

3.

4. , apcsetup.

5. m , . . 6. , IP- , , DNS-

7. IP-, StruxureWare Data Center Expert.

. . .

StruxureWare Data Center Expert,

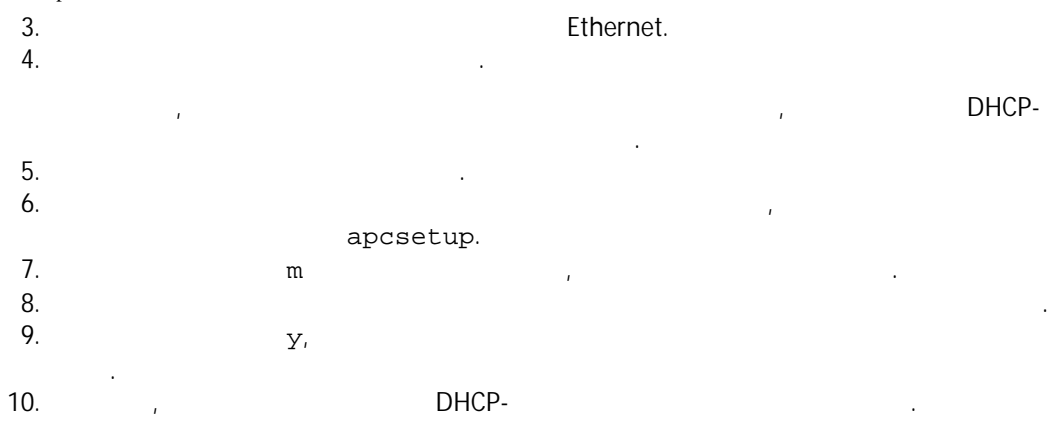

### StruxureWare Data

## Center Expert

- StruxureWare Data Center Expert 1.
  2.
  StruxureWare Data Center Expert.
  \*
  \*
  \*
  4.
  4.
  StruxureWare Data Center Expert.
- 5. StruxureWare Data Center Expert.
  6. StruxureWare Data Center Expert, StruxureWare Data Center Expert.
- 7.

## StruxureWare Data Center Expert

#### StruxureWare Data Center Expert

- 1. StruxureWare Data Center Expert / . /
- 2. OVA StruxureWare Data Center Expert Basic, Standard Enterprise,

StruxureWare

Data Center Expert, StruxureWare Data Center Expert. 3. / ,

StruxureWare Data Center Expert. 4. 5. StruxureWare Data Center Expert. «

5. StruxureWare Data Center Expert. « »,

,

Data Center Expert . 1. StruxureWare

2. 3. StruxureWare Data Center

Expert. 4. 5.

, StruxureWare Data Center Expert.

« », , . . ∴ .

StruxureWare Data Center Expert

#### OVA,

1

StruxureWare Data Center Expert. apcsetup.

: (APC-) apcsetup StruxureWare Data Center Expert.

MAC- : StruxureWare Data Center Expert MAC- , - ,

MAC- , . . ,

StruxureWare Data Center Expert

#### StruxureWare Data Center Expert.

: StruxureWare Data Center Expert.

: StruxureWare Data Center Expert.

.: VMware

,

#### StruxureWare Data Center Expert.

| 325   | 1 |
|-------|---|
|       | 1 |
| 1 025 | 2 |
|       | 1 |
| 2025  | 2 |
|       | 2 |

| -    |   |
|------|---|
| 4025 | 4 |
|      | 4 |

#### .: VMware

StruxureWare

Data Center Expert.

.:

VMware .

| 325  | 1 |
|------|---|
|      | 1 |
| 1025 | 2 |
|      | 1 |

StruxureWare Data Center Expert

( ) StruxureWare Data Center Expert.

StruxureWare Data Center Expert Basic, Standard Enterprise, . StruxureWare Data Center Expert.

| ( ) |    |
|-----|----|
|     | 18 |
|     | 1  |
|     | 1  |
|     | 1  |
|     |    |

| 4025 | 1  |
|------|----|
|      | 4  |
|      | 16 |
|      | 2  |
|      |    |
|      |    |

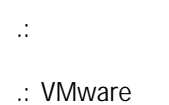

.

VMware .

.

StruxureWare Data Center Expert

.

StruxureWare Data Center Expert StruxureWare Data Center Expert Basic,

Standard Enterprise.

| StruxureWare Data Center Expert Basic      | 525   |
|--------------------------------------------|-------|
|                                            | 250   |
|                                            | 1     |
|                                            | 2     |
| StruxureWare Data Center Expert Standard   | 2 025 |
|                                            | 250   |
|                                            | 2     |
|                                            | 2     |
| StruxureWare Data Center Expert Enterprise | 4 025 |
|                                            | 1     |
|                                            | 4     |